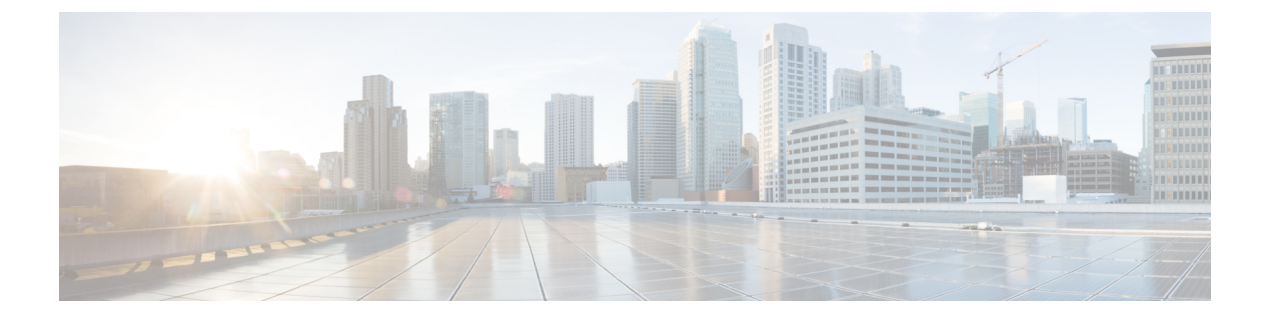

# 自助门户

- •自助门户概述,第1页
- •自助门户任务流程,第1页
- •自助门户交互和限制,第3页

## 自助门户概述

从 Cisco Unified Communications 自助门户,用户可以自定义其电话的功能和设置。作为管理员,您 控制对门户的访问。在最终用户可以访问门户之前,您必须将用户添加到默认的标准 CCM 最终用 户访问控制组,或添加到具有标准 CCM 最终用户角色分配的任何访问控制组。此外,用户还需要 自己的用户 ID、密码以及访问门户的 URL。用户可以通过以下 URL 访问门户:

http(s)://<server\_name>:<port\_number>/ucmuser/

其中:

- <server\_name> 表示 Unified Communications Manager IP 地址、主机名或完全限定域名
- <port\_number> 表示连接的端口。端口是可选的,但在有防火墙的环境中非常有用。
- ucmuser 是指向自助门户的必要子路径

此外,您还可以在 Cisco Unified Communications Manager 中配置企业参数,以便为要配置的最终用 户分配可用的电话设置。例如,显示呼叫前转企业参数决定用户是否可以通过门户配置呼叫前转。

# 自助门户任务流程

#### 过程

|     | 命令或操作              | 目的                                                         |
|-----|--------------------|------------------------------------------------------------|
| 步骤1 | 授予用户访问 自助门户的权限,第2页 | 要访问门户,必须将最终用户分配给标准<br>CCM最终用户访问控制组或任何被分配标准<br>CCM最终用户角色的组。 |

|             | 命令或操作        | 目的                              |
|-------------|--------------|---------------------------------|
| 步骤 <b>2</b> | 配置自助门户选项,第2页 | 配置企业参数,以控制访问门户网站的用户<br>可用的配置选项。 |

### 授予用户访问 自助门户的权限

要访问门户,必须将最终用户分配给标准 CCM 最终用户访问控制组或任何被分配标准 CCM 最终用户角色的组。

#### 过程

- 步骤1 从 Cisco Unified CM 管理中,选择 用户管理 > 最终用户。
- 步骤2 搜索要为其提供自助门户访问权限的用户。
- 步骤3 在最终用户部分,确保用户配置了密码和 PIN。

通常,这些凭证在添加新用户时会输入。

- 步骤4 在权限信息部分,单击添加到访问控制组。
- 步骤5 单击查找并选择标准 CCM 最终用户组或包含标准 CCM 最终用户角色的自定义组。
  - **注释** 有关如何编辑访问控制组和访问控制组角色分配的信息,请参阅《*Cisco Unified Communications Manager* 管理指南》的"管理用户访问"一章。

步骤6选择保存。

### 配置 自助门户选项

此程序用于配置自助门户企业参数,以控制哪些配置选项可供访问门户的用户使用。

#### 开始之前

授予用户访问 自助门户的权限, 第2页

#### 过程

步骤1 从 Cisco Unified Communications Manager 管理中,选择系统 > 企业参数。

步骤2 在自助门户参数下,从下拉列表中选择一个可用的服务器,设置自助门户默认服务器。

此参数确定Jabber使用哪个CiscoUnifiedCM服务器来显示插入式的自助选项页面。如果您选择无, Jabber默认为发布方。 **步骤3** 配置任何其余的自助门户参数以启用或禁用门户的功能。有关这些字段的帮助,请参阅企业参数帮助。

步骤4选择保存。

## 自助门户交互和限制

下表重点介绍了 Self-Care 自助门户的功能交互和限制。

| 功能                        | 交互或限制                                                                                                    |
|---------------------------|----------------------------------------------------------------------------------------------------|
| 通过激活码激活设备                 | 如果您希望用户能够通过 Self-Care 自助门户激活电话,则必须将<br>显示电话已做好激活准备企业参数设置为True(这是默认设置)。                                                                                 |
|                           | 借助此功能,用户可以登录到 Self-Care 自助门户获取其激活码。<br>他们可以使用电话的视频摄像头扫描条形码,也可以在电话上手<br>动输入代码,以激活并注册电话。                                                                 |
|                           | 有关激活码的详细信息,请参阅《Cisco Unified Communications Manager 系统配置指南》的"通过激活码激活设备"一章。                                                                             |
| 已验证用户 https 请求            | 当经过验证的用户向<br>https://{CUCM_address}/ucmuser/hostAlive/{host}<br>发出请求时,会出现以下情况:                                                                         |
|                           | <ul> <li>如果请求成功获取 http:{host}/,或者请求可以 ping {host}, Cisco Unified Communications Manager 将返回字符 串 "true"。</li> </ul>                                     |
|                           | • 如果请求不成功, Cisco Unified Communications Manager 将返回字符串 "false"。                                                                                        |
| Extension Mobility 最长登录时间 | 要使最终用户能够在 Self-Care 自助门户中配置此设置,管理员必须在 Cisco Unified CM 管理的关联用户配置文件中选中允许最终用户设置其 Extension Mobility 最长登录时间选项。                                            |
|                           | 如果在用户配置文件中选择了此选项,则对于使用该配置文件的<br>所有用户,Self-Care 自助门户设置将覆盖 Cisco Unified<br>Communications Manager 中管理员配置的 <b>群集内最长登录时间</b> 和<br><b>群集间最长登录时间</b> 服务参数值。 |